# 第9回島根糖尿病研修会 申込み方法

①HPのQRコードを読み取ります

### 申込方法 以下ページからお申し込みください。 →【8/31】第9回島根糖尿病研修会 お申し込みページは「Peatix」というシステムを使います

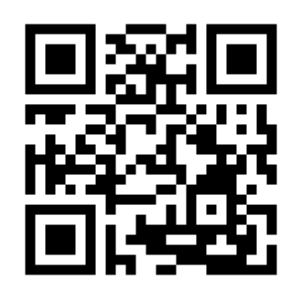

※Peatixを初めて利用される方は、 会員登録が必要となります。

### 「Peatix」 アプリのダウンロード

#### パソコンからの方⇒新規登録

#### Peatix

| アカウン                                                                                   | 新規登<br>、トをお持ちの                  | 禄<br>0方はログイン                        |                                                                                                    |
|----------------------------------------------------------------------------------------|---------------------------------|-------------------------------------|----------------------------------------------------------------------------------------------------|
| 利用規約(2021年10月15日更新)» 個人情<br>ご入力いただいた個人情報は代金のご請求、お支<br>す。これ以外の個人情報の利用目的、その他お助<br>超ください。 | 線の取り扱いにつ<br>払い、お問い合う<br>り扱い等につい | NVで »<br>つせへの対応、会員向け<br>ては上記の「個人情報の | けサービスの充足等に利用しま<br>♪取り扱いについて」を必ずご≀                                                                                                    |
| f 同意してFacebookで登録                                                                      |                                 | 表示名(公開、                             | ニックネーム可)                                                                                                    |
| 🎔 同意してTwitterで登録                                                                       | または                             | メールアドレス                             |                                                                                                    |
| G 同意してGoogleで登録                                                                        |                                 | メールアドレスを入力してください                    |                                                                                                    |
|                                                                                        |                                 | パスワード                               | <ul> <li>●</li> <li>●</li></ul> |
| <ul> <li>         ・ 同意してAppleで登録     </li> </ul>                                       |                                 | すべての要件を満たすパスワードを入力してください。           |                                                                                                    |
|                                                                                        |                                 |                                     |                                                                                                    |
|                                                                                        |                                 | 。最低8文字以上                            | - 数字を含む                                                                                                    |
|                                                                                        |                                 | 。 最低8文字以上<br>。 英小文字を含む              | - 数字を含む<br>・ 特殊文字(1?#など)を含<br>わ                                                                                                    |

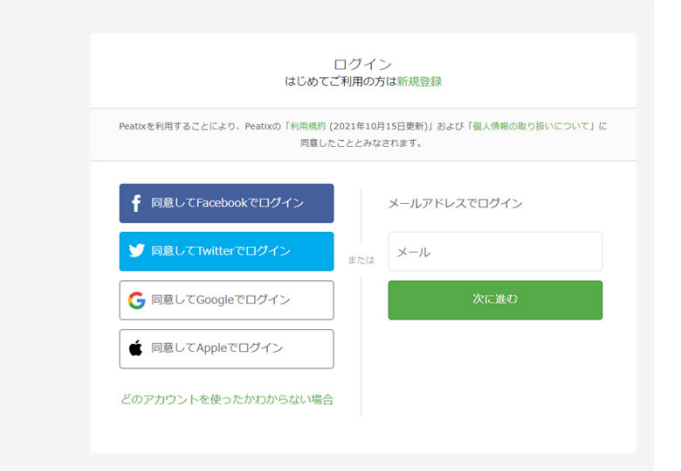

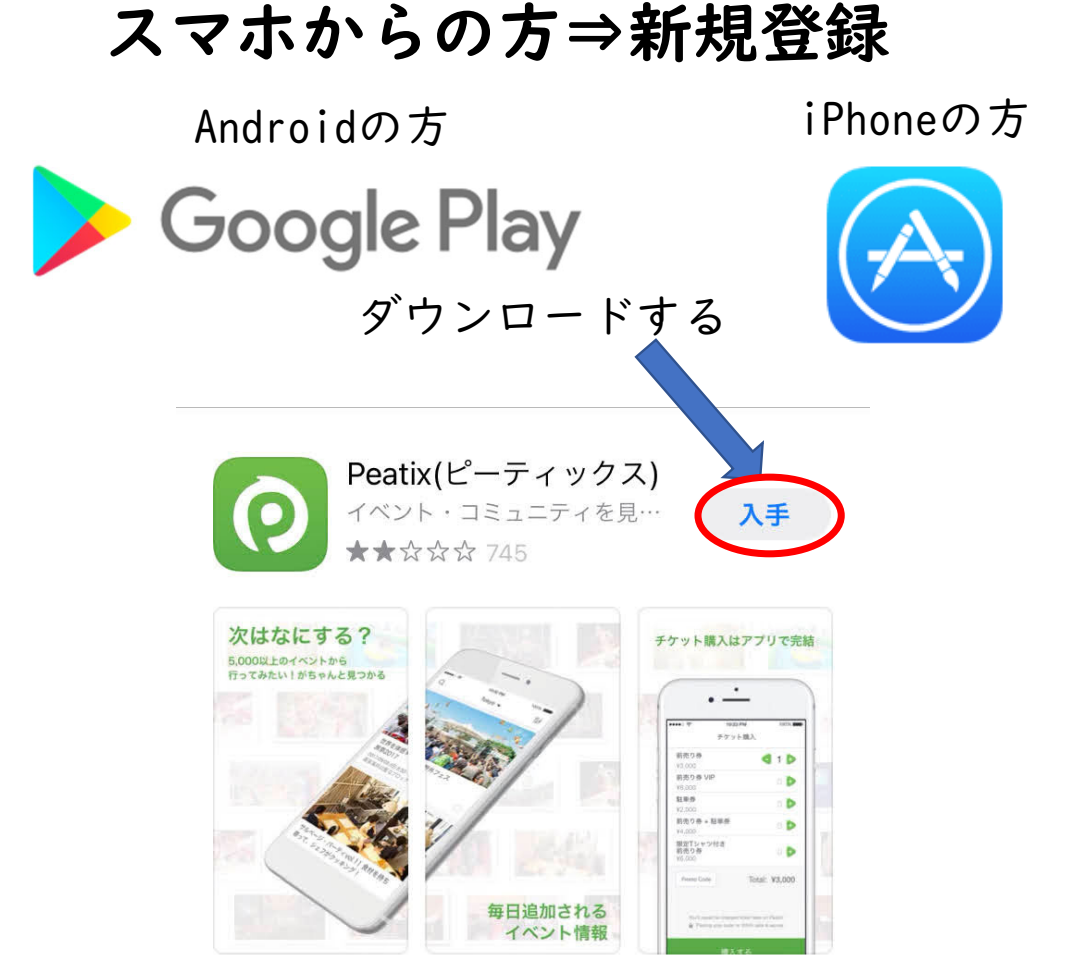

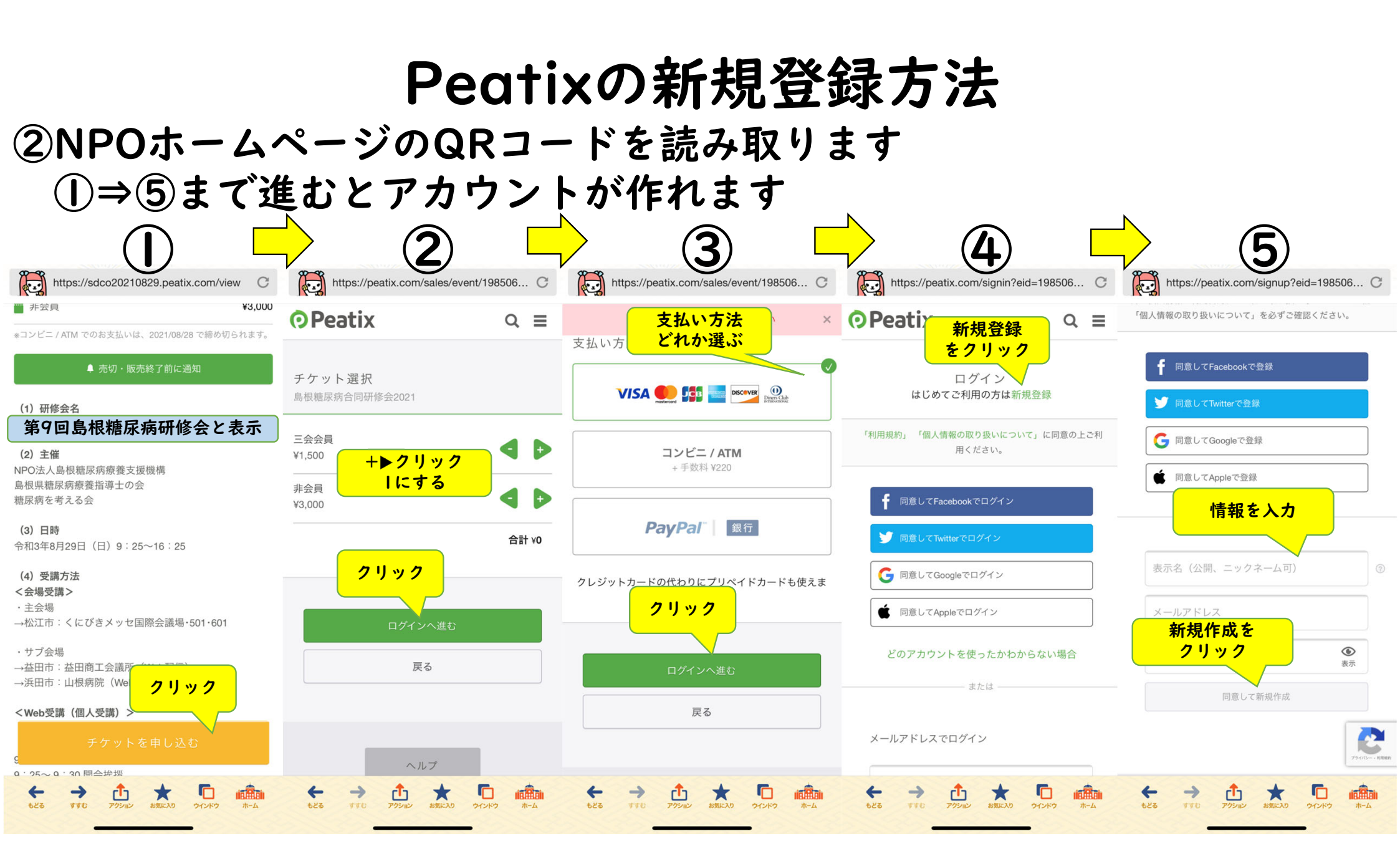

### ③Peatixの登録が完了したら 申込フォームへの入力へ進みます

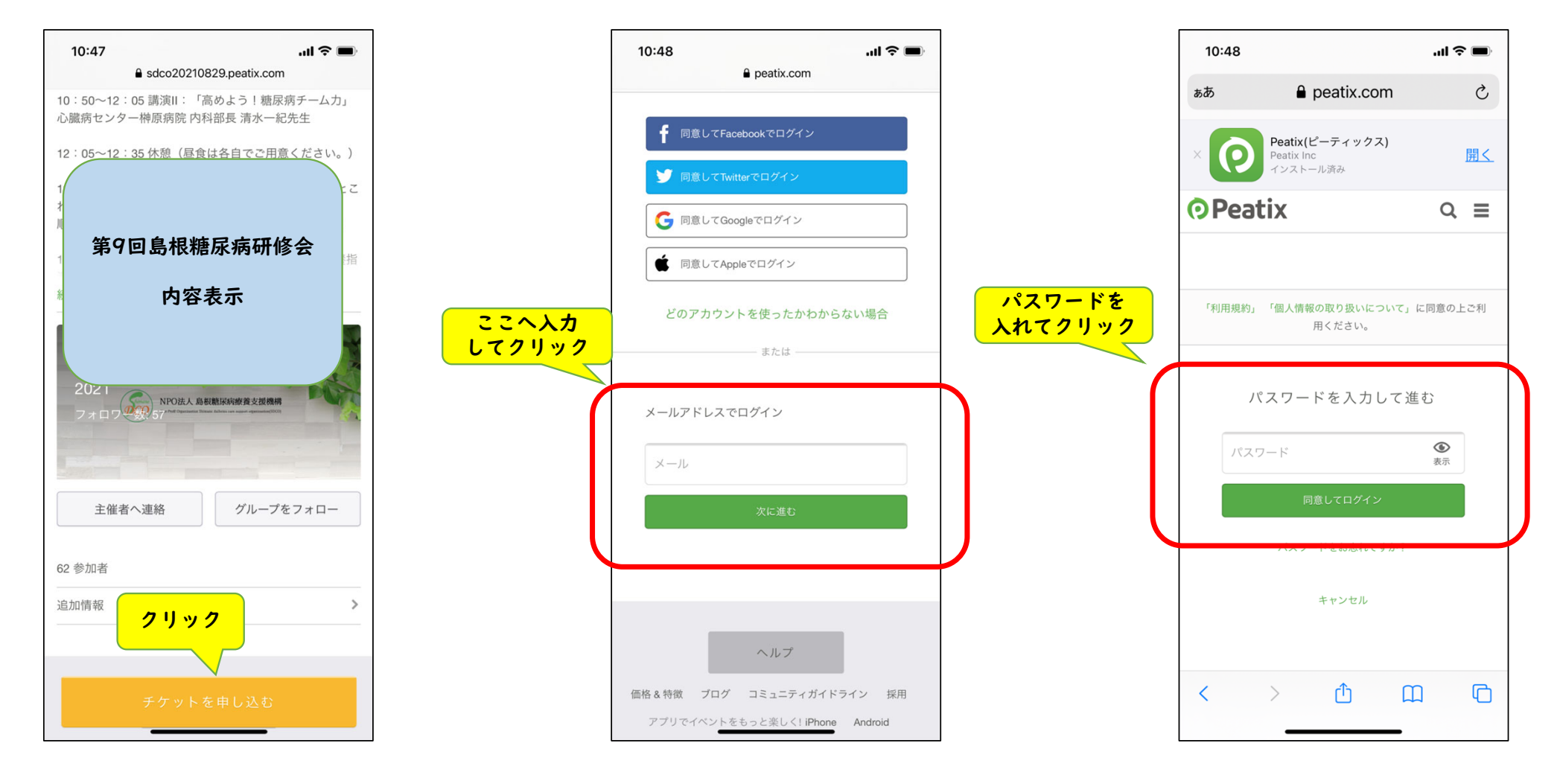

## ④Peatix申込フォームの入力に進みます

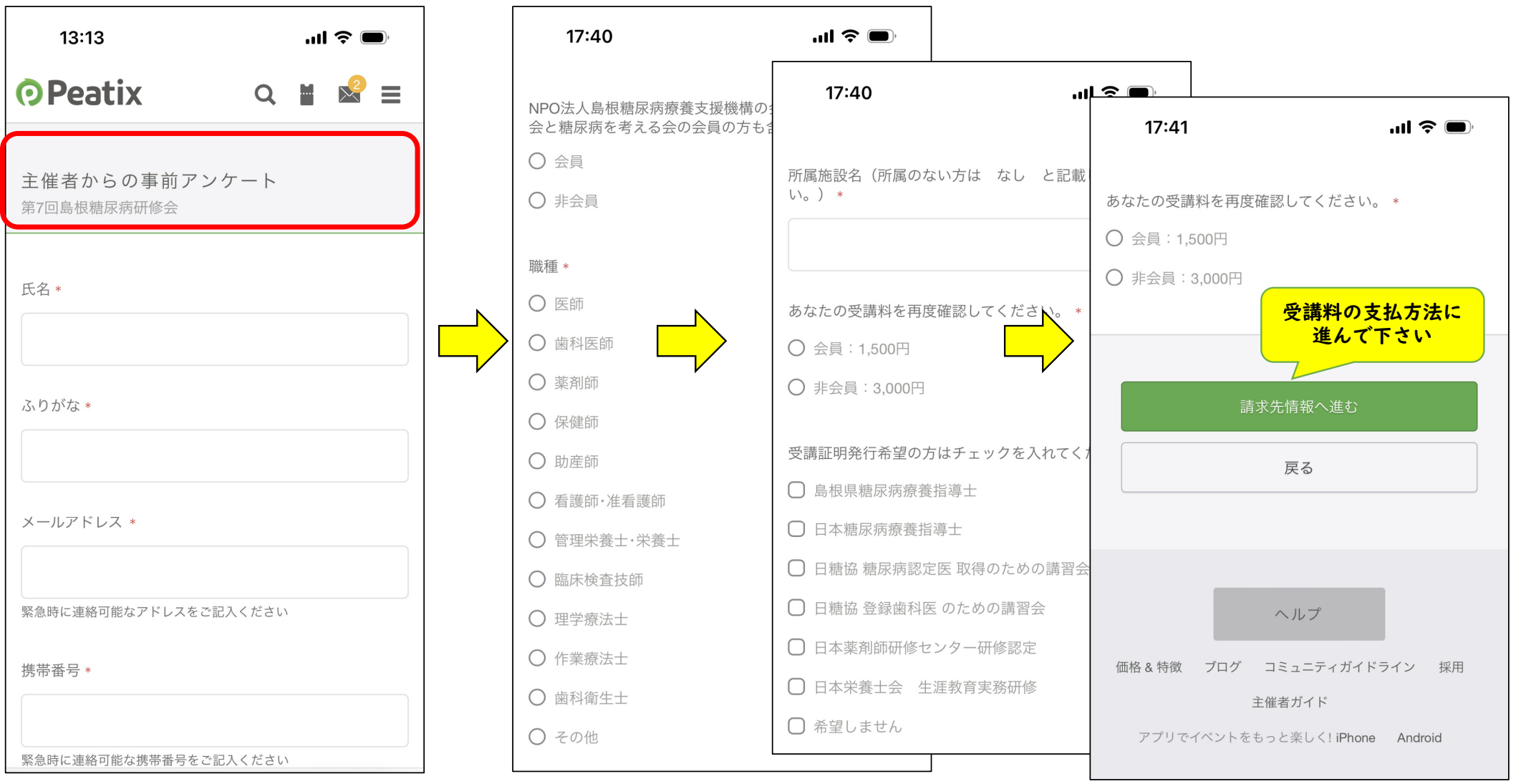